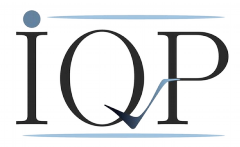

# Installationsanleitung ISR Erfassungstool

## Inhalt

| Installation                     | .2 |
|----------------------------------|----|
| Installation Therapeuten-Eingabe | .2 |
| Installation Patienten-Eingabe   | .2 |
| Konfiguration                    | 3  |
| Bedienung Therapeuten-Version    | .4 |
| Neuen Patienten anlegen          | .4 |
| ISR Auswerten                    | 5  |
| Patienten aufrufen               | .6 |
| Bedienung Patienten-Version      | .7 |
| Formular auswählen               | .7 |

Referenzadresse: IQP Leuthener Straße 24 81476 München

Tel.: 089/74946810 post@iqp-online.de www.iqp-online.de

Institut für Qualitätsentwicklung in der Psychotherapie und Psychosomatik Qualitas GmbH, Geschäftsführer: Dr.med. Friedrich von Heymann, Dipl. Ing. Sönke von Heymann Registergericht München HRB 132631 USt-IdNr.: DE211604253, Bankverbindung: Deutsche Apotheker- und Ärtzebank München BLZ 30060601 Kontonummer 5088003

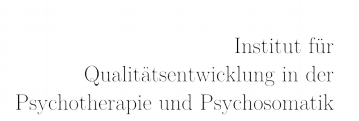

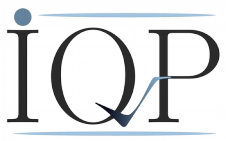

## Installation

Das ISR-Eingabe-Programm kann sowohl im "stand-alone"-Betrieb als auch Netzwerkbasiert mit einer Datenbank genutzt werden. Das Client Programm für Therapeut und Patien erfordert keine Windows-typische Installationsroutine (z.B. "setup.exe" o.ä.), für die Installation der Datenbank ist ein Anleitungsvideo auf unserer Homepage verfügbar. Es nimmt keine Einträge in die Windows-Registry vor und speichert, wenn vom Benutzer nicht anders eingestellt, außerhalb des Installationsverzeichnisses auch keinerlei Daten. Somit ist es problemlos zu installieren und auch wieder zu entfernen.

Das Programm hat zwei Startdateien, eine für die Dateneingabe der Therapeuten und eine für die Patienten. Beginnen Sie bitte mit der Einrichtung des Therapeuten-Teiles

## **Installation Therapeuten-Eingabe**

- 1. Laden Sie das Programm <u>ISR Eingabeprogramm V2.1 Therapeut</u> von unserer Homepage herunter
- 2. Legen Sie ein Verzeichnis (z.B.,,ISR") an, in dem später das Programm arbeiten soll.
- 3. Kopieren Sie die Datei "ISR\_Datenerfassung\_V2.1\_therapeut.zip" in das Verzeichnis "ISR".
- 4. Entpacken Sie die Datei "ISR\_Datenerfassung\_V2.1\_therapeut.zip" in das Verzeichnis ISR.

Damit ist die Installation des Programms schon fertig. Alle für ein korrektes Arbeiten erforderlichen Dateien befinden sich nun in diesem Verzeichnis.

Beim ersten Programmstart wird ein Unter-Verzeichnis *data* angelegt. Dort werden im Einzelplatzbetrieb alle Daten der Formulare gespeichert.

## **Installation Patienten-Eingabe**

Am besten steht den Patienten ein eigener PC für die Dateneingabe zur Verfügung

- 1. Laden Sie das Programm <u>ISR Eingabeprogramm V2.1 Patient</u> von unserer Homepage herunter
- 2. Legen Sie ein Verzeichnis (z.B.,,ISR") an, in dem später das Programm und der Patient arbeiten soll.
- 3. Kopieren Sie die Datei "ISR\_Datenerfassung\_V2.1\_patient.zip" in das Verzeichnis "ISR".
- 4. Entpacken Sie die Datei "ISR\_Datenerfassung\_V2.1\_patient.zip" in das Verzeichnis ISR.

Nach der Konfiguration des Therapeuten-Eingabeprogramms muss die Konfigurationsdatei "config.txt" in das Verzeichnis des Patienten-Eingabeprogramms kopiert werden, da eine Konfiguration der Datenverzeichnisse oder Datenbankverbindung für die Patienten nicht möglich sein darf.

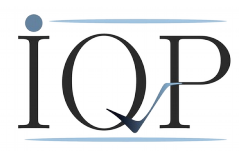

Damit ist die Installation des Programms schon fertig. Alle für ein korrektes Arbeiten erforderlichen Dateien befinden sich nun in diesem Verzeichnis.

Sollten Sie für die Patienten mehrere PC's zur Verfügung haben, sollten diese mit einem eindeutigen Namen versehen werden. Damit können sie in einem Mehrplatz-Betrieb leichter identifiziert werden.

## Konfiguration

Unser Programm ist dafür ausgelegt, dass viele unterschiedliche Institutionen und Behandler damit ihre Testdaten eingeben können. In der Konfiguration wird festgelegt, welche Institution (z.B. Klinik oder Praxis) und ggf. welche Abteilung oder welcher spezielle Therapeut die Daten erhebt. Das IQP ist damit in der Lage, die Daten einer Institution eindeutig zuzuordnen. Das ist für die weitere Arbeit des IQP sehr wichtig, da sonst z.B. keine vergleichenden Auswertungen zwischen den Institutionen möglich sind. Die Behandler-Nummer Ihrer Klinik/Praxis erhalten Sie vom IQP.

1. Starten Sie das Programm mit einem Doppelklick auf *isr\_therapeut.exe*.

| Defaultwert Behandler-Nr.          | 99                                   |        |
|------------------------------------|--------------------------------------|--------|
| Defaultwert Sub-Behandler-Nr.      | 9999999999                           |        |
| Dateipfad für Patientenliste       | ut\patientenliste\patientenliste.txt | Browse |
| Verzeichnispfad für Patientendaten | _V2.1_therapeut\Patientendaten       | Browse |
| Datenquelle                        | O Dateisystem 💿 SQL (experimentell)  |        |
| Datenbank hostname                 | localhost                            |        |
| Datenbank Port                     | 5432                                 |        |
| Datenbank Name                     | badoV4                               |        |
|                                    | OK Abbrechen                         |        |

- 2. Beim ersten Start erscheint die Abfrage der Konfiguration. Geben Sie Ihre Behandler-Nr. und optional die Sub-Behandler-Nr. entsprechend ein.
- *3*. Wenn sie Dateisystem-basiert arbeiten möchten (Einzelplatz), geben Sie die Pfade für die Patientenliste, in der Vorname, Nachname und Patientennummer gespeichert werden sowie das Verzeichnis für die Datensätze ein.
- 4. Wenn sie Datenbank-basiert arbeiten wollen (Netzwerk), geben sie die IP-Adresse des Datenbank-Servers, den Port und den Datenbank-Namen ein.
- 5. Schließen Sie mit *OK* ab.
- 6. Danach öffnet sich das Hauptfenster.
- 7. Wenn Sie die Konfiguration ändern wollen, klicken Sie in der Menüleiste oben auf

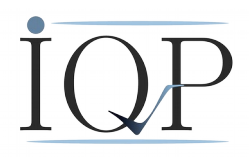

Datei - Einstellungen.

Damit ist die Konfiguration abgeschlossen.

Diese Konfiguration ist nur bei dem ersten Start des Programms erforderlich. Ihre Eingaben werden gespeichert und werden bei jeder weiteren Dateneingabe vom Programm abgerufen.

## **Bedienung Therapeuten-Version**

Die Dateneingabe ist vorzugsweise auf die Benutzung der Maus ausgelegt. Grundsätzlich ist aber auch eine Nutzung mit Tabulator möglich.

### Neuen Patienten anlegen

1. Gehen Sie in der Kommandozeile auf Datei, dann Neuer Patient.

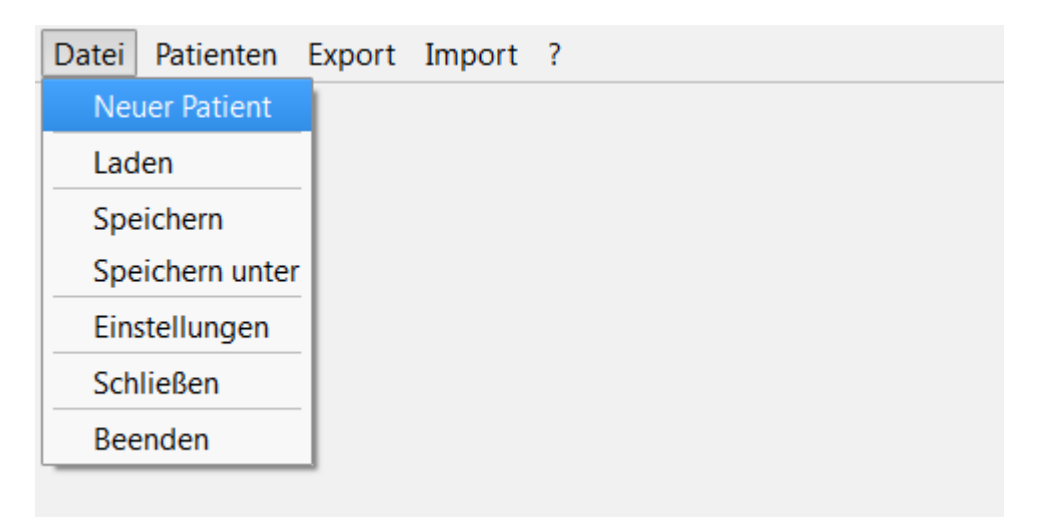

Es erscheint die Hauptseite, in der die ISR-Tests ausgewählt und die Stammdaten des Patienten eingegeben werden können

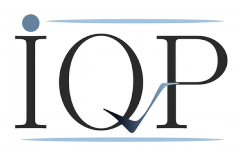

| Datei Patienten Export Import ?                        |                                    |                                                                         |                                                                                               |  |  |  |
|--------------------------------------------------------|------------------------------------|-------------------------------------------------------------------------|-----------------------------------------------------------------------------------------------|--|--|--|
| Vorname<br>Nachname<br>Patienten-Nummer                | Anton Behandle<br>Aberwitz Sub-Beh | er-Nummer 99<br>andler-Nummer 9999                                      | 999999 (10x9 = wird nicht erhoben)                                                            |  |  |  |
|                                                        |                                    |                                                                         |                                                                                               |  |  |  |
| Formular auswählen Testdatum vollständig<br>ausgefüllt |                                    |                                                                         |                                                                                               |  |  |  |
| • ISR                                                  | Neuer Test 💌                       | ISR-Test auswerter                                                      |                                                                                               |  |  |  |
|                                                        |                                    | Es kann jeweils nur e<br>Auswahl eines vorhar<br>Test wird der alte Tes | in Test pro Tag angelegt werden. Bei<br>Idenen Testdatums in einem neuen<br>It überschrieben! |  |  |  |
| OK Löschen                                             |                                    |                                                                         |                                                                                               |  |  |  |

2. Tragen Sie Vornamen und Nachnamen des Patienten ein, sowie die Patienten-Nummer, wie sie von Ihrer Klinik-EDV vergeben wurde.

Dem IQP werden die Namen der Patienten NICHT übermittelt. Die Erfassung hier dient nur Ihrer bequemeren Arbeit. Die Datenerfassung an sich funktioniert auch ohne Eingabe des Patientennamens.

3. Sie können jetzt den Patienten speichern (Datei/Speichern), dann ist der Patient in der Erfassung angelegt und kann jederzeit wieder aufgerufen werden.

TIP: Es können in einem Arbeitsgang alle neuen Patienten am Aufnahmetag angelegt werden. Sie geben lediglich Vorname, Nachname und Patientennummer ein und speichern die Daten ab. Diese Arbeit könnte z.B. ein beliebiger Mitarbeiter erledigen. Für alle weiteren Eingaben stehen diese Patienten dann schon zur Verfügung.

### **ISR** Auswerten

Wenn der Patient mit dem Patienten-Eingabeprogramm das ISR-Formular ausgefüllt hat, kann dieses mit dem Therapeuten-Eingabeprogramm ausgewertet werden. Dazu wählen Sie aus der Drop-Down-Liste den entsprechenden Test aus und klicken auf "ISR-Test Auswerten".

Darauf öffnet sich ein Fenster mit der graphischen Darstellung der Einzelscores und des Gesamscores. Um weitere Tests anzuzeigen, können Sie in der rechten Spalte weitere Test zuoder abwählen.

#### Seite 5

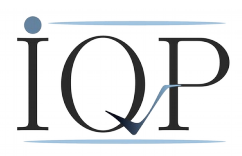

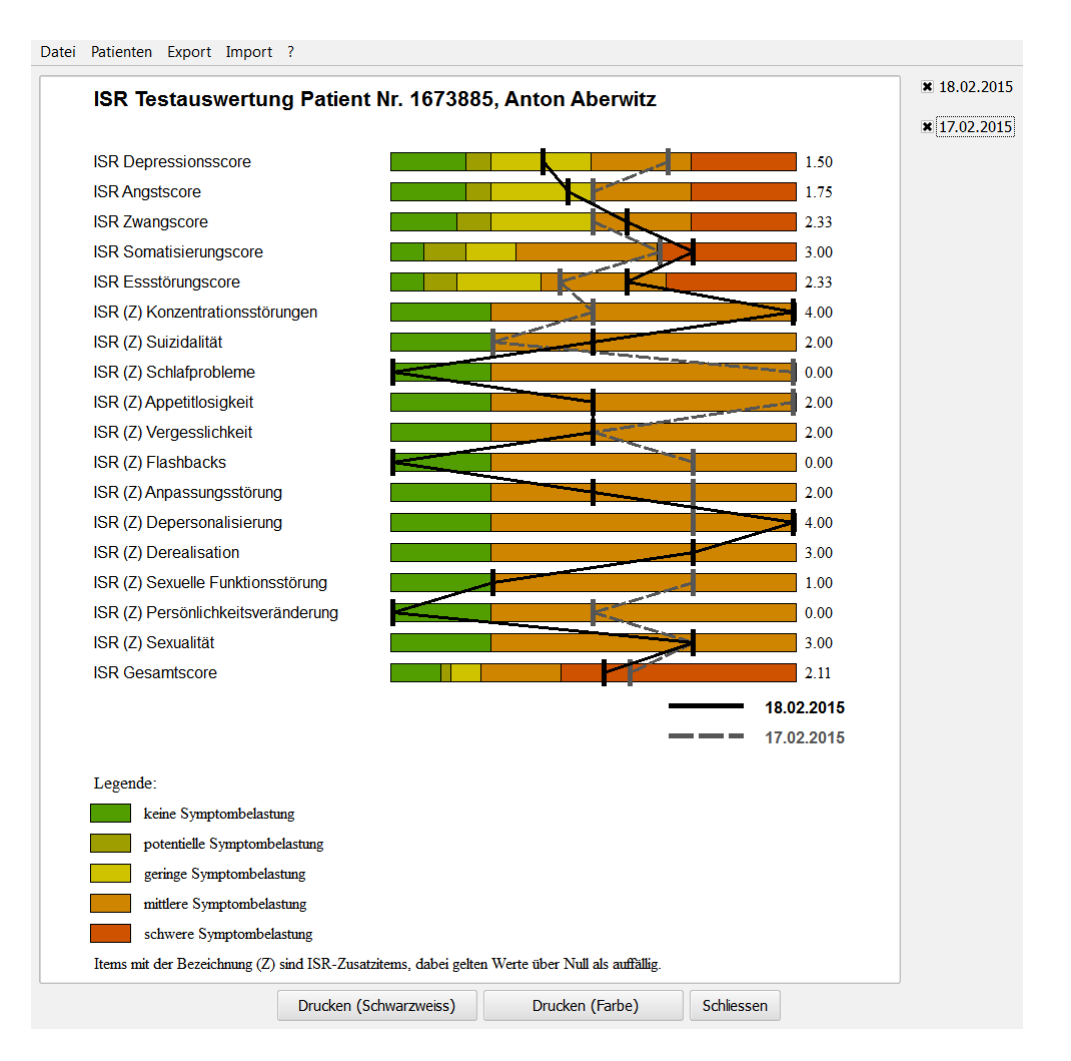

### Patienten aufrufen

Sie wollen als Therapeut einen Patienten aufrufen.

- 1. Gehen Sie mit dem Cursor auf Patienten Liste
- 2. Es erscheint die Liste der zur Verfügung stehenden Patienten
- *3*. Sie können die Listen sortieren, indem Sie auf die Balken mit *Patienten-Nummer*, *Nachname* oder *Vorname* klicken. Mit jeweils einem Klick sortieren Sie aufsteigend oder absteigend.
- 4. Wählen Sie Ihren Patienten mit einem Doppelklick aus.

#### Es empfiehlt sich dringend, eine angemessene Datensicherung vorzunehmen!

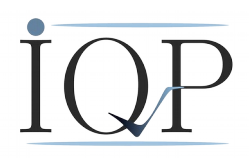

## **Bedienung Patienten-Version**

### **Einzelplatz-Bedienung:**

Die Daten der Patienten werden im Verzeichnis *data* unter der Patientennummer gespeichert. Kopieren Sie die für den Patienten auf dem Therapeuten-PC bereits angelegte Datei (entstanden bei *Aufnahme Therapeut*) in das Verzeichnis *data* auf dem Patienten-PC.

Die Patienten sollten keinen Zugriff auf die Daten anderer Patienten haben, bzw. einen Zugriff auf die Therapeuten-Eingabe haben.

Starten Sie das Programm *isr\_patient.exe*. Mit *Datei – Laden* werden Ihnen die im Verzeichnis *data* abgelegten Dateien angezeigt. Laden Sie die gewünschte Datei, erkennbar an der Patientennummer.

• Ein Tribut an den Datenschutz: Der Name des Patienten erscheint hier nicht, da er in einer getrennten Datei bei den Daten der Therapeuten abgespeichert wird. Der Patient kann hier seinen Namen eingeben, muss aber nicht.

#### **Netzwerk-Bedienung:**

Die Daten werden zentral in der Datenbank gespeichert.

### Da die Patienten-Eingabe aus Sicherheitsgründen die Konfiguration nicht ändern oder erstellen darf, muss die Datei "config.txt" aus dem Verzeichnis der Therapeuten-Eingabe in das Verzeichnis der Patienten-Eingabe kopiert werden.

Starten Sie isr\_patient.exe, es erscheint beim Laden der Patientenliste die Aufforderung zur Eingabe der Login-Daten für die Datenbank. Dies muss der Therapeut erledigen, da die Patienten keine Berechtigung zur Öffnen dieser Liste haben dürfen.

Das Speichern/Schließen darf wiederum auch der Patient übernehmen. Achten Sie darauf, dass die Daten vor dem Schließen gespeichert sind!

## Formular auswählen

Zur Dateneingabe wählen Sie das ISR-Formular aus.

- 1. Mit *OK* aktivieren Sie das Formular. Im oberen Rahmenbalken erscheinen Name des Patienten und die Patientennummer. So wissen Sie immer, welcher Patient seine Daten gerade eingibt und unter welcher Patientennummer sie abgespeichert werden.
- 2. Mit der Maus wird die jeweilige Auswahl markiert. Hierzu genügt es, wenn Sie mit dem Cursor über der jeweiligen Auswahlmöglichkeit sind. Das links daneben liegende Kästchen wird dann mit einem blauen Rand markiert. Ein Klick, und schon liegt das Kreuz an der richtigen Stelle.
- *3.* Mit *Weiter* kommen Sie auf die nächste Seite.

Sie sehen, dass auch der Reiter am oberen Rand des Formulares eine Seite weiterspringt. Mit der Reiterleiste können Sie jede Formularseite direkt anwählen.

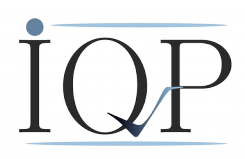

4. Zur Datumseingabe des Testdatums gehen Sie mit dem Cursor auf den Tag. Mit den Pfeilen rechts neben dem Eingabefeld können Sie die Tage nach oben oder unter verstellen. In gleicher Weise werden Monat und Jahr verändert.

Sie können auch den Tag mit einem Doppelklick markieren und die Zahlen per Hand eingeben. Der Cursor springt dann automatisch weiter zu Monat und Jahr

- 5. In gleicher Weise werden die übrigen Seiten des Formulars eingegeben.
- 6. Auf der letzten Seite wird mit dem Button Fertig die Dateneingabe abgeschlossen. Das Programm springt auf die Hauptseite und zeigt Ihnen an, dass das Formular bearbeitet und ggf. vollständig ausgefüllt wurde
- 7. Speichern des Datensatzes mit Datei-Speichern

Das ISR kann vom Patienten mehrfach ausgefüllt werden. Dazu geben Sie jeweils nur das Testdatum ein, unter diesem Datum ist der Test dann gespeichert. Auf der Hauptseite finden Sie rechts neben dem Testdatum einen Pfeil. Damit kann entweder ein neuer Test angelegt werden oder alte Tests eingesehen werden. Zu jedem Test erscheint rechts daneben der Status, ob er vollständig ausgefüllt ist (dann erscheint ein Kreuz) oder nur angelegt oder unvollständig ausgefüllt ist (dann bleibt das Markierungskästchen leer).

#### Es kann pro Tag nur ein ISR-Test angelegt werden!

Es empfiehlt sich dringend, eine angemessene Datensicherung vorzunehmen!